# kindle

Használati utasítás

# HU

# **TARTALOM**

| 1. FEJEZET – KEZDJÜK EL                                 | 2  |
|---------------------------------------------------------|----|
| A KINDLE REGISZTRÁLÁSA                                  | 2  |
| A KINDLE KEZELÉSE                                       |    |
| KIJELZŐ FUNKCIÓK                                        |    |
| KÉPERNYŐBILLENTYŰK                                      | 3  |
| ÉBINTÉSI ZÓNÁK                                          | 3  |
| MENU SÁV ÉS BEÁLLÍTÁSOK                                 |    |
| ÁLLAPOT KIJELZÉS                                        |    |
| A KINDLE BEÁLLÍTÁSA                                     |    |
| KÜLÖNLEGES AJÁNLATOK & SZPONZORÁLT KÉRNYŐVÉDŐK          | 6  |
| 2. FEJEZET - A KINDLE E-KÖNYVEK BESZERZÉSE & KEZELÉSE   | 7  |
| VÁSÁROLJON BÁRHOL ÉS BÁRMIKOR A KINDLE ÁRUHÁZBAN        | 7  |
| ADATOK TÁROLÁSA A KÉSZÜLÉKBEN ÉS A FELHŐBEN             | 7  |
| TARTALOM TÖRLÉSE                                        | 7  |
| A KINDLE KÖNYVTÁR KEZELÉSE                              | 8  |
| 3. FEJEZET - KINDLE DOKUMENTUMOK OLVASÁSA               | 8  |
| ISMERJE MEG A KINDLE KÉPALKOTÓ TECHNOLÓGIÁJÁT           |    |
| A SZÖVEGKIJELZÉS SZEMÉLYRE SZABÁSA                      | 8  |
| A KÉP NAGYÍTÁSA                                         | 8  |
| TÁBLÁZATOK MOZGATÁSA                                    | 8  |
| OLDAL ÉS FOLYAMAT SZÁMOK KIJELZÉSE                      |    |
| 4. FEJEZET - A KINDLE BEÁLLÍTÁSOK SZEMÉLYRE SZABÁSA     |    |
| BEÁLLÍTÁSOK A KONTEXTUS MENÜBEN                         |    |
| SZEMÉLYES DOKUMENTUMOK ÁTVITELE ÉS OLVASÁSA             |    |
| KINDLE DOKUMENTUMOK OLVASÁSA EGYÉB ESZKÖZÖKRŐL          |    |
| DOKUMENTUMOK MEGOSZTÁS A SZOCIÁLIS HÁLÓKON KERESZTÜL    |    |
| A KINDLE HASZNÁLATA A SZÁMÍTÓGÉPPEL                     |    |
| TOVÁBBI SEGÍTSÉG ELÉRÉSE                                |    |
| A. MELLÉKLET - INFORMÁCIÓK A KÉSZÜLÉKRŐL                | 15 |
| BIZTONSÁG ÉS MEGFELELŐSÉG                               |    |
| A KINDLE KARBANTARTÁSA ÉS MŰKÖDTETÉSE                   |    |
| AZ ESZKÖZ JAVÍTÁSA                                      |    |
| AZ AKKUMULÁTOR HASZNÁLATA                               |    |
| WI-FI BIZTONSÁG ÉS KOMPATIBILITÁS                       |    |
| REPÜLÉS ALATTI WI-FI KIKAPCSOLÁSA                       |    |
| A KINDLE HASZNÁLATA MÁS ELEKTRONIKUS ESZKÖZÖK KÖZELÉBEN |    |
| AZ INTERFERENCIA MINIMALIZÁLÁSÁNAK MÓDSZEREI            |    |
| KIEGÉSZÍTŐ INFORMÁCIÓK A KINDLE FELHASZNÁLÓINAK         |    |
| HASZNOSÍTSA ÚJRA A KINDLE-JÉT                           |    |
|                                                         |    |

# 1. FEJEZET - Kezdjük el

Üdvözöljük új Kindle-je társaságában. Ez a gyors útmutató ismerteti Önt a Kindle összes tulajdonságával és funkciójával. Lehetséges, hogy az Ön országától vagy tartózkodási helyétől függően a Kindle egyes funkciói nem állnak rendelkezésre. Az Ön országához kapcsolódó szolgáltatások listáját a <u>www.kindle.com/support</u> oldalon találja.

# A Kindle regisztrálása

A regisztrációhoz kövesse a kézikönyv "A Kindle beállítása" részét, és regisztrálja készülékét.

# A Kindle kezelése

Csak néhány egyszerű vezérlő gombot kell megtanulnia a Kindle használatához.

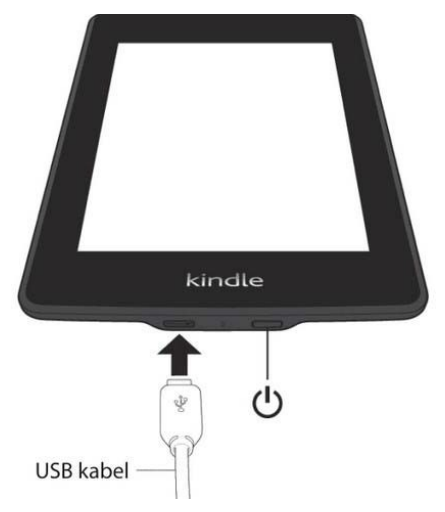

**Kapcsológomb:** Nyomja meg a Bekapcsológombot a készülék bekapcsolásához. Ha teljesen ki kell kapcsolnia a Kindle-t, pl. repülés közben, néhány másodpercig tartsa lenyomva a bekapcsológombot, amíg a képernyő kifehéredik, ezután elengedheti a gombot.

Néhány perc inaktivitás után a Kindle automatikusan alvó üzemmódba lép, és a képernyőn megjelenik egy képernyővédő. A készülék kézi alvó üzemmódba kapcsolásához nyomja meg és engedje fel a bekapcsológombot - a képernyőn megjelenik egy képernyővédő. A készülék felébresztéséhez nyomja meg ismét a bekapcsológombot. Ha a készülék nem kapcsol be vagy használat közben lefagyott, a kapcsoló gombot 20 másodpercig lenyomva tartva újraindíthatja.

Mikro-USB / tápport: A mellékelt USB-kábellel csatlakoztathatja a készüléket a számítógéphez, fájlokat vihet át a készülékre és töltheti azt.

Töltés közben a villám ikon jelenik meg az akkumulátor ikon mellett, és a készülék alján a töltésjelző smaragd színnel világít. A Kindle feltöltése után a jelző zölden világít. Az adapterrel történő töltés kevesebb, mint egy órát vesz igénybe. Töltés más eszközökkel kevesebb, mint négy óra. A készüléket számítógéppel való töltés közben is használhatja, ha biztonságosan eltávolítja (leválasztja) a rendszer csatlakoztatott eszközeinek listájáról.

Windows Vista, 7, 8: Kattintson a Start gombra, válassza a "Számítógép" lehetőséget, kattintson a jobb gombbal a Kindle ikonra, és válassza a menüből a Kiadás lehetőséget.

Windows XP: Kattintson jobb gombbal a "Hardver biztonságos eltávolítása" ikonra az eszköztár jobb alsó sávjában, és kövesse a képernyőn megjelenő menüt a Kindle eltávolításához.

Mac OS: Cmd- kattintson a Kindle ikonra, és válassza az "exit" lehetőséget.

A Kindle ekkor kilép az USB meghajtó módból, és a képernyőn megjelenik a kezdőképernyő. Az akkumulátor ikon felett megjelenik a villám ikon a töltést jelezvén. Ha a töltés szimbóluma nem jelenik meg, ellenőrizze, hogy az USB-kábel megfelelően van-e csatlakoztatva a Kindle USB-portjához.

A készülék továbbra is töltődik, és egyszerre használható is. Ha a készülék csatlakozik néhány kisfeszültségű USB csatlakozóhoz (pl. billentyűzethez stb.), akkor előfordulhat, hogy az eszköz nem fog rendelkezni elegendő árammal a töltéshez.

# Kijelző funkciók

Új Kindle-jét érintőképernyővel látták el, amely lehetővé teszi, hogy könnyedén vezérelhesse a készüléket úgy, hogy az ujjaival megérinti vagy elhúzza a képernyőn. Egyszerűen kattintson egy elemre a kiválasztásához. Például egy könyv megnyitásához a főoldalon egyszerűen kattintson a borítójára vagy a címére. Ugyanígy kattinthat bármelyik gombra a funkciója elindításához.

# Képernyőbillentyűzet

A Kindle saját virtuális képernyőbillentyűzettel rendelkezik. Ha rákattint a keresőgombra, vagy bármilyen más műveletet indít, amely karakterek megadását igényli, a billentyűzet automatikusan megjelenik a képernyő alján. Gépelés közben közvetlenül felajánlja a szót a megadott betűknek megfelelően. Kattintson egy szóra, hogy közvetlenül beírja. Nyomja meg a [123 !?] gombot számjegyek beírásához. Ezután nyomja meg az [ABC] gombot a betűkhöz való visszatéréshez. Nagybetűk beírásához nyomja meg a shift billentyűt. Az eszköz beállításaiban megváltoztathatja a billentyűzet alapértelmezett nyelvét. Ha több nyelvet állít be, akkor válthat közöttük a megjelenített földgömb gombjával. A Kindle támogatja az ékezetes karakter bevitelt. Az ékezetes karakter megjelenítéséhez tartsa lenyomva azt a billentyűt, amelynek ékezetes változatát meg szeretné adni. Ezután adja meg a kívánt karaktert.

# Érintési zónák

A Kindle lehetővé teszi az oldal egyszerű forgatását és vezérlését, miközben egy kézzel tartja. A képernyő legnagyobb területére kattintva lapoz, és a következő oldalra lép. A bal oldalra kattintva az oldal az előző oldalra lép. A zónák mérete az éppen használt kijelző tájolásától függően változik. A kijelző tájolása a készülék menüjében módosítható. Ha akarja, az oldalt úgy is áthajthatja, hogy az ujját megfelelően elhúzza a képernyőn.

Az egyes zónák ábrázolása:

|         | MEN         | NU A NAS      | STAVENÍ        |           |
|---------|-------------|---------------|----------------|-----------|
|         | ss uns      |               | oy's snee me   | ues fron  |
| mine.   |             |               |                |           |
|         | knee=is=    | nearly en     | ougle on itse  | ज्यान लिय |
| there   | s a whole   | package o     | of a man atta  |           |
| and te  | an, with a  | lot of very   |                |           |
| in his  | left cheek  |               |                |           |
| him     |             |               | es, Bird, Ne   |           |
| Were    | edge, anyt  | hing they     |                | p on the  |
| spot    |             |               |                | not very  |
| flatter |             |               |                | r, and ye |
| anoth   |             |               | eat Horned Ai  |           |
| seem    |             | DALŠÍ S       | STRANA         | ms t      |
| know    |             |               | awrites, riney | loregrapi |
| punch   |             | k and forth   |                |           |
| and w   |             | g. I can't ke |                |           |
| really  |             |               |                |           |
| 4       | ful transfu |               | d cheer.       |           |
| wh      | en Nate wa  |               |                |           |
| kitche  | n, þ        | to his conta  | et chin at me  |           |
| "Wha    | esh PRE     | DCHOZI        | r friend?"     |           |
| THA     | sh STR      | ANA           |                |           |

# Menüsor és beállítások

Kattintson a képernyő tetején a rendszersáv megjelenítéséhez. A sáv attól függően változik, hogy a Kindle éppen mit jelenít meg. Az alap elrendezés ekkor a következő:

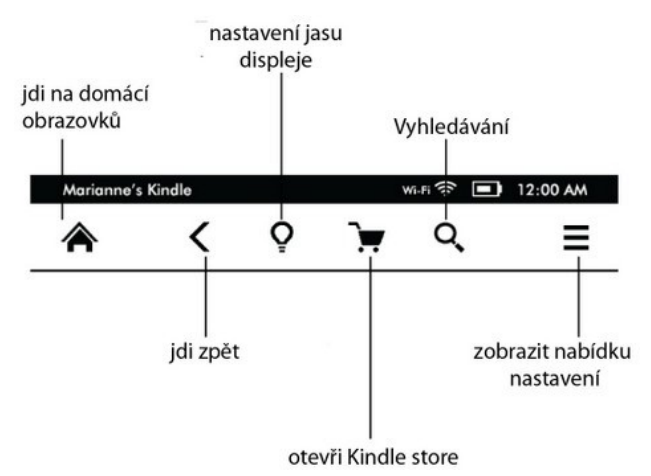

**Kezdőlap:** Nyomja meg ezt a gombot a kezdőképernyőre való visszatéréshez, ahol megtekintheti a készüléken tárolt könyvek és egyéb tartalmak listáját.

Vissza: Lehetővé teszi, hogy visszalépjen egy lépést a lépések sorrendjében.

Háttérvilágítás (csak a Paperwhite & Voyage): Lehetővé teszi a kijelző belső háttérvilágításának a fényerejének a megváltoztatását.

Kindle áruház: A Kindle áruház elérése Wi-Fi vagy 3G hálózaton keresztül (csak 3G modell esetén).

**Keresés**: Előhív egy keresőmezőt, amely lehetővé teszi, hogy különböző forrásokból végezzen keresést. Kattintson a keresőmező bal oldalára a keresési forrás (szótár, Kindle áruház, könyv stb.) beállításához.

**Goodreads**: Kattintson a gombra a Goodreads közösségbe való belépéshez, ahol láthatja barátainak olvasmányait, és tippeket kaphat érdekes könyvekkel kapcsolatban. Nem látja a Goodreads gombot, ha ez a szolgáltatás nem érhető el az Ön tartózkodási helyén, vagy ha az eszköz nincs regisztrálva.

**Menü (menü gomb)**: Megjeleníti az aktuálisan elérhető opciók listáját attól függően, hogy éppen hogyan használja a készüléket. A lehetőségek kontextuálisak, ami annyit jelent, hogy úgy változik, hogy a megfelelő lehetőségeket kínálja az Ön tevékenységének megfelelően. Például, ha egy könyvet olvas, a menü lehetővé teszi, hogy a könyv egy másik részére ugorjon, keressen a tartalomban, könyvjelzőket adjon hozzá és még sok minden mást.

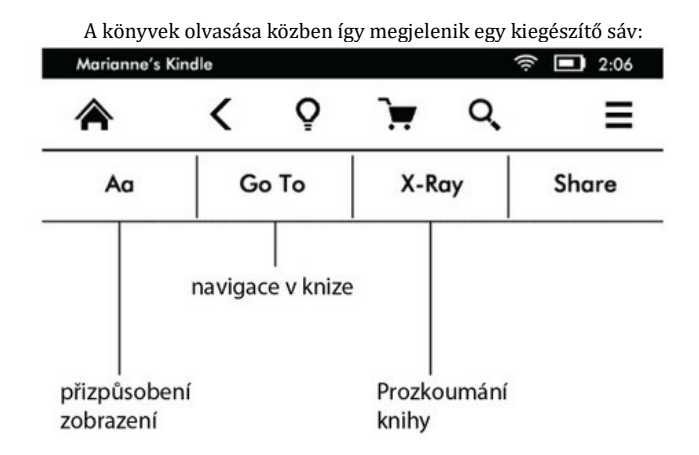

Aa: Változtassa meg a betűtípust, méretet és egyebeket Ugrás: Navigálás a könyvben

X-Ray: A könyv szerkezetének (karakterek, fejezetek és egyebek) megtekintése, de csak azokban a könyvekben működik, ahol ezt a funkciót beültették.

**Megosztás:** Kattintson erre a gombra, ha meg szeretné osztani a gondolatait más olvasókkal. **Könyvjelzők**: Kattintson ide könyvjelzők hozzáadásához vagy megtekintéséhez.

### Sáv a folyóiratok olvasásához

Ha cikkeket olvas, az eszköztárak kifejezetten ehhez a tevékenységhez vannak beállítva. A sáv ekkor a következő:

### Klepněte zde pro zobrazení hierarchického seznamu sekcí a článků k předmětnému tématu

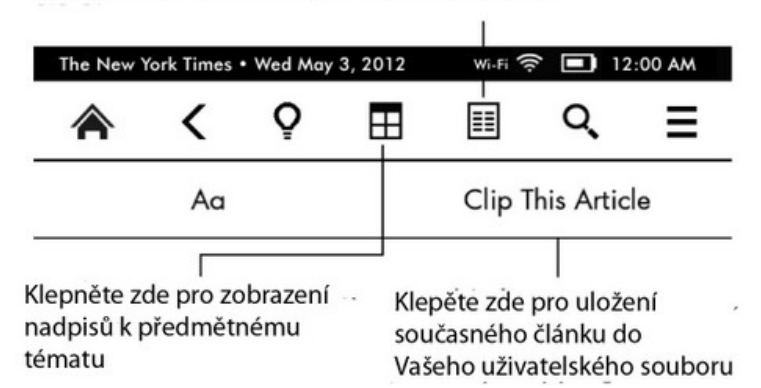

Folyóiratok otthon gombja: Kattintson a témához tartozó címsorok (cikkek) megtekintéséhez.

**Szekciók és cikkek gomb:** Kattintson erre a szekciók és cikkek hierarchikus listájának megjelenítéséhez egy újságban vagy magazinban. Ez a lehetőség nem áll rendelkezésre a blogokban.

A második sáv akkor érhető el, ha folyóiratot olvas és a cikk egy adott oldalán tartózkodik. A lehetőségek a következők:

### Az aktuális nézet és oldalformátum módosítása

A cikk elmentése a felhasználói fájlba, amely a kezdőlapon található, és jegyzeteket, könyvjelzőket, kiemelt szövegeket és cikkeket tárol.

# Állapotjelzés

Minden kép tetején mutatókat lát, amelyek tájékoztatják Önt a Kindle különféle szolgáltatásainak állapotáról. A sáv megjelenítéséhez könyv vagy dokumentum olvasása közben kattintson a képernyő tetejére.

### Wi-Fi jelző

📶 🖛 🗢 Az Ön Kindle-jénak erős Wi-Fi-jele van, és a Whispernet szolgáltatás aktív. Minél több oszlop fekete színű, annál erősebb a jel.

3G IIII A Kindle 3G hálózathoz csatlakozik (a Kindle 3G-re vonatkozik)

H Kindle repülő üzemmódban van, és a vezeték nélküli kapcsolat megszakított

### Az akkumulátor állapotának jelzése

Az akkumulátor állapotjelzője az aktuális akkumulátor töltöttségi szintet mutatja.

Felhívjuk figyelmét, nagy mennyiségű, gyakran frissülő blogokra való feliratkozás jelentősen megnövelheti az energiaigényt és csökkentheti az akkumulátor élettartamát. A gyenge Wi-Fi jel szintén nagyobb energiafogyasztást igényelhet.

### Működés jelzés (aktivitások)

Ez a jelzés a képernyő bal felső sarkában jelenik meg, amikor az eszköz foglalt - új tartalom letöltése, új elemek ellenőrzése, új elemek keresése, kikeresés, nagy PDF-fájlok megnyitása vagy weboldal betöltése.

### Szülői zár jelzés

Ez a szimbólum a szülői zár aktiválását jelzi. A szülői zár lehetővé teszi a kísérleti webböngészőhöz, a Kindle áruházhoz és a Felhőben tárolt tartalomhoz való hozzáférés korlátozását. A szülők így megakadályozhatják pl. könyvek vásárlását szülői engedély nélkül vagy nem megfelelő online tartalom megtekintését.

## A Kindle beállítása

Ha ezt az útmutatót olvassa, akkor lehet, hogy sikeresen befejezte a telepítési folyamatot, amely magában foglalta a Wi-Fi hálózathoz való csatlakozást és a Kindle regisztrálását az Amazon-fiókjával. Ha még nem hajtotta végre ezeket a lépéseket, lépjen a kezdőképernyőre, válassza a Kindle Settings lehetőséget, és kövesse az utasításokat. Miután befejezte a telepítési folyamatot, a Kindle telepítési opciója már nem jelenik meg a főképernyőn.

A Kindle hálózati csatlakozásáról: A könyveket, magazinokat és egyéb anyagokat közvetlenül a beépített Wi-Fi vagy 3G interfészen keresztül töltheti le a Kindle-be. Ahol csak lehetséges, használja inkább a Wi-Fi-t, mivel az általában gyorsabb. Csatlakozhat otthoni hálózathoz vagy Wi-Fi hotspotokhoz szerte a világon. Az elérhető Wi-Fi hálózatok megtekintéséhez a kezdőképernyőn nyomja meg a Menü gombot, és válassza a Beállítások lehetőséget. A beállítások oldalon válassza a Wi-Fi hálózat mellett a Nézet lehetőséget. Válassza ki a használni kívánt hálózatot, és erősítse meg a "csatlakozás" lehetőséget. Ha a "csatlakozás" mellett egy zár szimbólumot talál, a hálózat jelszóval védett. A Kindle nem támogatja az ad-hoc (vagy peer-to-peer) Wi-Fi hálózatokhoz való csatlakozást.

A Kindle felismeri a WPS-kompatibilis router Wi-Fi hálózatait. A WPS használatával történő csatlakozáshoz válassza ki a Kindle készülékén használni kívánt vezeték nélküli hálózatot. Nyomja meg a router WPS gombját, majd válassza ki a Kindle WPS gombját a Wi-Fi telepítési folyamata során. Amint csatlakozik a hálózathoz, ez a tény nyilvánvalóvá válik az eszközsávon található jelzésből.

A 3G modellek ugyanazt a technológiát használják, mint a mobiltelefonok, így a csatlakozás lehetősége a mobilhálózat megfelelő lefedettségétől függ. Alapértelmezés szerint a Kindle mindig csatlakozik egy 3G hálózathoz, ha a hálózat erőssége lehetővé teszi. Ellenkező esetben lassabb GPRS vagy EDGE hálózathoz csatlakozik. A 3G automatikusan kikapcsol, amikor Wi-Fi hálózathoz csatlakozik. Ha a Wi-Fi jel elveszik, a Kindle újra csatlakozik a 3G-hez.

A Wi-Fi kikapcsolásához a kezdőlapon kattintson a menü gombra, válassza a beállítást és aktiválja a repülő üzemmmódot. A repülő mód kikapcsolja a Wi-Fi-t és a 3G-t is.

A regisztrációról: Ha a Kindle-t online vásárolta egy Amazon-fiók használatával, vagy ha már átesett a Kindle telepítési folyamatán, akkor az eszköz regisztrálva van és használatra kész. Az ellenőrzéshez nyomja meg a Kezdőlap gombot, és ellenőrizze, hogy az Amazon felhasználóneve a bal felső sarokban található-e. Ha van "My Kindle" eszköz, akkor nincs regisztrálva. Egy korábban regisztrált Kindle regisztrálásához lépjen a kezdőképernyő menüjébe, és válassza ki a beállítást. A beállítások oldalon válassza ki a regisztrációs lehetőséget, és folytassa az eszköz regisztrálásáig.

### Különleges ajánlatok & Szponzorált képernyővédők

A különleges ajánlattal rendelkező Kindlek esetében különleges ajánlatokat és szponzorált képernyővédőket kap, amelyek csak a főoldalon és a képernyővédő indításakor jelennek meg - a könyvben nem. Megj. Különleges ajánlatok és szponzorált képernyővédők nem minden országban érhetők el.

### Képernyővédők

Amikor a készüléke alszik, különleges ajánlatok és szponzorált képernyővédők jelennek meg a kijelzőn képernyővédőként. Az ajánlattal kapcsolatos további információk megtekintéséhez ébressze fel a Kindle-t, és kattintson az ajánlatra. Ha fel akarja ébreszteni a Kindle-t az ajánlat részleteinek megjelenítése nélkül, csúsztassa ujját a képernyőn a feloldáshoz. A különleges ajánlatokat és a szponzorált képernyővédőket rendszeresen frissítik, amikor az eszköz hálózathoz csatlakozik.

### Kezdőképernyő (alapértelmezett)

A különleges ajánlatok a kezdőképernyő alján jelennek meg. Ez a funkció csak olyan Kindle esetében érhető el, amely különleges ajánlatokat tartalmaz. Kattintson a reklámszalagra a további részletek megtekintéséhez. Az összes különleges ajánlatot és szponzorált képernyővédőt a Kindle eltárolja.

### Az összes különleges ajánlat megtekintéséhez:

Nyomja meg a Haza gombot, majd a Menü (ajánlat) gombot.

Koppintson a "Különleges ajánlatok megjelenítése" elemre. Koppintson a megtekinteni kívánt elemre, és a részletek megjelennek.

**Megj.:** Ha offline állapotban vásárol ajánlatot, akkor a megrendelés nem kerül azonnal feldolgozásra. A vásárlás várakozik a sorban, és a tranzakció automatikusan befejeződik, amint csatlakozik a hálózathoz.

### Ajánlott tartalom

Borító megjelenítési módban a Kindle megjeleníti a Kindle áruház ajánlott tartalmát, például egy kiadói választást. Az elemre kattintva közvetlenül a Kindle Store-ba kerül, ahol többet megtudhat a címről, és közvetlenül megvásárolhatja. Görgessen vagy kattintson az oldalra további tartalomért.

# 2. FEJEZET - A Kindle könyvek beszerzése & kezelése

# Vásároljon a Kindle Áruházban bármikor, bárhol

A Kindle áruház olvasmányok széles választékát kínálja, beleértve könyveket, újságokat és magazinokat. A Kindle áruház eléréséhez bármelyik ajánlatnál válassza a "Shop at Kindle Store" lehetőséget (ellenőrizze, hogy be vane kapcsolva a Wi-Fi vagy a 3G). Az áruház eléréséhez kattintson a képernyő tetején a sáv megjelenítéséhez, majd kattintson a kosár szimbólumára. A kurzor segítségével lapozhat az áruházban. Kereshet egy adott címet, böngészhet kategóriákban, a legújabb bestsellerekben, vagy közvetlenül az Ön számára személyre szabott ajánlatokat böngészhet. A Kindle áruház megmutatja a cím részleteit, a felhasználói véleményeket és még a letölthető könyv előnézeteket is. Ha úgy dönt, hogy vásárol valamit, a Kindle áruház a biztonságos Amazon 1 Click fizetési módot használja. A Kindle webhely fizetésével és adminisztrációjával kapcsolatos további információkért látogasson el a <u>http://www.kindle.com/support</u> webhelyre.

A megrendelés után az Amazon Whispernet szolgáltatás a Wi-Fi vagy 3G interfészen keresztül közvetlenül az Ön Kindle-jére juttatja el a vásárlást. A könyvek kevesebb mint egy perc alatt azonnal letöltődnek a készülékre. Az újságokat és magazinokat azonnal megküldik, mihelyt megjelennek - gyakran még azelőtt, hogy nyomtatott formában elérhetőek lennének. Ha Kindle-jének Wi-Fi- vagy 3G-kapcsolata engedélyezett, mielőtt alvó állapotba kerülne, akkor az alvó üzemmódban is megkapja az ütemezett aktuális kiadásokat. Ha a Kindle nincs csatlakoztatva a Wi-Fi-hez vagy a 3G-hez, amikor a megvásárolt folyóirat új kiadása elérhetővé válik, akkor azt a hálózathoz való újracsatlakozás után azonnal megkapja.

Szinkronizálhatja Kindle-jét is, hogy a megvásárolt Kindle-tartalom elérhető legyen a Kindle-fiókjába regisztrált többi eszközén. Tehát elolvashat pár oldalt iPhone, iPad vagy Android készülékén, majd zökkenőmentesen visszatérhet olvasására a Kindle készülékén ott, ahol abbahagyta egy másik eszközén.

### Adattárolás az eszközön és a Felhőben

Az eszközére letöltött tartalmak biztonságosan tárolódnak és hozzáférhetők a felhőben. Ez magában foglalja az összes könyv másolatát, valamint cikkeket, folyóiratokat vagy újságokat. A felhő tartalmának megtekintéséhez kattintson a felhőre a főoldal bal felső sarkában. A személyes dokumentumok akkor is eltárolódnak a Felhőben, ha e-mailben juttattuk el azokat Önhöz, és ha aktiválta az archiválást.

A Kindle készülékén tárolt tartalom megtekintéséhez kattintson az Eszközök elemre. Ha offline állapotba készül, váltson a Felhő szolgáltatásra, és töltsön le mindent, amit offline szeretne elérni a készülékén.

Ha le szeretné tölteni a felhőben lévő tartalmat, kattintson a kezdőlapon a Felhőre, majd válassza ki a Kindle-re letölteni kívánt elemeket. A letöltést törölheti, ha ugyanarra a címre kattint. Miután letöltött egy elemet, megnyithatja az alapértelmezett oldalról, vagy közvetlenül a Felhőből. Kövesse ugyanezt az eljárást a korábban megvásárolt tartalom letöltésére az új Kindle memóriájába.

Egy webböngésző segítségével a <u>www.kindle.com/support</u> weboldalon könnyen kezelheti a Kindle tartalmát, beállításait és magát a fiókot.

### Tartalom törlése

Copyright 2014 Acomp s.r.o.

Tartalom törléséhez a Kindle-ból tartsa lenyomva a kívánt elemet az alapértelmezett oldalon, és a párbeszédpanel megjelenésekor válassza a törlés lehetőséget. Törlés után is helyreállíthatja a törölt tartalmat a felhőből.

Minden könyvének másolatait, újságok és magazinok legfrissebb számait, valamint személyes dokumentumait archiválják az Amazon szerverein. Ha újra vissza akarja állítani őket, válassza a főoldalon az "archivált elemek" lehetőséget, és válassza ki azt, amelyiket vissza szeretné állítani a készülékére. Ugyanezt a módszert használhatja a korábban megvásárolt tartalom átvitelére az új Kindle-re.

Az Amazon nem őrzi a folyóiratok régi kiadásait. Ha biztonsági másolatot szeretne készíteni, manuálisan kell ezt megtennie. Lehetőség van biztonsági másolat készítésére a főoldalon úgy, hogy lenyomva tartja a folyóirat elemét, majd kiválasztja a mentést, vagy közvetlenül a nyitott tartalomban a menü gomb és az elem mentésének lehetősége segítségével.

# A Kindle könyvtár kezelése

A Kindle képes több ezer digitális könyv, személyes dokumentum, újság, blog és folyóirat tárolására, amelyekre együttesen tartalomként van hivatkozva ebben az útmutatóban. A Kindle tartalomlistájának megtekintéséhez nyomja meg a Kezdőlap gombot. Nyomja meg a gombot az eszközinformációk megjelenítéséhez a menüben, hogy megtekinthesse a további tartalom tárolásához elérhető szabad helyet.

Alapértelmezés szerint a tartalom a legújabbaktól van rendezve, vagyis a legfrissebb elemek mindig a lista tetejére kerülnek. Természetesen megváltoztathatja a tartalom rendezésének módját, ha rákattint az aktuális rendezési mechanizmus nevére, és kiválaszt egy másikat. A rendezés megváltoztatható a felhőben is.

A tartalmat a főoldalon található sáv alatti Saját elemek menü segítségével is szűrheti. Beállíthatja az összes tétel, könyv, folyóirat, dokumentum és aktív tartalom megjelenítését. A felhő tartalma is szűrhető.

Egy adott címre vagy oldalra ugráshoz lépjen a Kezdőképernyőre, és kattintson az oldalszám kezelőre. Például. a ½ azt jelzi, hogy Ön az 1. oldalon van, és a tartalom két oldalból áll. Amikor megjelenik a párbeszédpanel, adja meg az oldalszámot, amelyre lépni szeretne, vagy cím, vagy a szerző első betűjét (a rendezési rendszertől függően). A kívánt címmel kapcsolatos további információk megtekintéséhez nyomja meg és tartsa lenyomva a címet vagy a megfelelő grafikus borítót, és megjelenik a menü a lehetőségekkel.

### Gyűjtemények létrehozása

Valószínűleg előfordulhat olyan, hogy a könnyebb tájékozódás és hozzáférés érdekében elemeket akar csoportosítani. Ezért van itt a gyűjtemények létrehozásának funkciója. Új gyűjtemény létrehozásához nyomja meg a menü gombot az alapértelmezett képernyőn, válassza ki az "Új gyűjtemény létrehozása" lehetőséget és a virtuális billentyűzet használatával nevezze el. Hozzáadhat annyi elemet, amennyire szüksége van az egyes gyűjteményekhez, és egyszerre több gyűjteményhez is hozzáadhat egy elemet. Felhívjuk figyelmét, hogy egy gyűjtemény törlésével nem törli magát a tartalmat. A gyűjtemény törlése után a kérdéses tartalom újra megjelenik az eszköz kezdőképernyőjén.

# 3. FEJEZET - Kindle dokumentumok olvasása

# Ismerje meg a Kindle képalkotó technológiáját

A Kindle képalkotó technológiája nagyfelbontású, az úgynevezett elektronikus papírt használja. A tinta alapján működik, csakúgy, mint a könyvek és újságok, de a tintakarakterek megjelenítése elektronikus úton történik. Lapozás közben láthat egy úgynevezett "történelmi nyomot". Ez része az oldalak elektronikus tintával történő újrarajzolásos technológiájának, amelyet a Kindle használ a szöveg és a grafika megjelenítéséhez.

# A szövegkijelzés személyre szabása

A Kindle egyszerű módot kínál a könyvek és folyóiratok megjelenítésének testreszabására. A beállítás eléréséhez nyomja meg a Menü gombot a dokumentum olvasása közben, és válassza a "betűméret módosítása" lehetőséget. Megjelenik egy párbeszédpanel, amely lehetővé teszi a betűméret, a betűtípus, a sortávolság, a soronkénti szavak számának és a Kindle kijelzőjének tájolásának megváltoztatását. A tájolást a dokumentum és a kezdőlap olvasása közben is megváltoztathatja. Egyszerűen nyomja meg a Menü gombot, és válassza a "képernyő forgatása" lehetőséget. A betűméret a sáv és a szöveggomb (Aa) használatával is megváltoztatható.

# A kép nagyítása

A könnyebb megtekintés érdekében kinagyíthatja a Kindle könyv képét. Kattintson a képre és tartsa az ujjával, majd engedje el, és megjelenik egy nagyító ikon. Kattintson az ikonra. A normál nézethez való visszatéréshez 8 Copyright 2014 Acomp s.r.o. érintse meg újra a képet. A kép két ujjal nagyítható és mozgatható egyszerre.

# Táblázatok mozgatása

A táblázatban található kép mozgatásához tartsa az ujját a táblázaton, amíg a görgetés ikon meg nem jelenik. Kattintson az ikonra, majd csúsztassa az ujját a képernyőn a kívánt irányba. A szöveget kiválaszthatja egy táblázatban: nyomja meg és tartsa az ujját a szövegen, majd csúsztassa az ujját a kijelöléshez. Megjelenik egy párbeszédpanel a szöveg kijelölésének, jegyzet hozzáadásának és megosztásának lehetőségeivel.

### Interakciók a dokumentumaival

A Kindle hozzáférést biztosít olyan funkciókhoz, amelyek a nyomtatott anyagokkal nem lennének lehetségesek, például a szó jelentésének azonnali megjelenítésére és a konkrét tartalom keresésére. Akárcsak egy klasszikus könyvnél, itt is megjelölheti kedvenc szövegrészeit, jegyzeteket adhat hozzá és könyvjelzőket hozhat létre.

Szótár: A Kindle két szótárat tartalmaz: A New Oxford American Dictionary (alapértelmezett) és az The Oxford Dictionary of English. Egyszerűen tartsa lenyomva az ujját a meghatározandó szavakon. Hosszabb definíció megtekintéséhez válassza a megjelenő menüből a "teljes meghatározás" lehetőséget. Az alapértelmezett szótár megváltoztatásához használja a beállítások oldalon található menüt. A szótárak a kiválasztott nyelvtől függően változhatnak.

**Keresés**: Kattintson az ujjával a képernyő tetejére és válassza ki a nagyító szimbólumot a kereséshez. Ezután írja be a kereső mezőbe a keresett szót, majd a keresés megkezdéséhez koppintson a beviteli mező jobb oldalán található nyíl ikonra. Az alapértelmezett keresés a könyvön / dokumentumon belül történik. Kattintson a keresőmező bal oldalán a keresési célok, köztük a Saját tételek, a Kindle áruház, a Szótár és a Wikipédia megtekintéséhez.

### Kiemelések és megjegyzések:

Beillesztheti saját jegyzeteit a Kindle tartalomba úgy, hogy lenyomva tartja szöveget, majd húzzon a képernyőn a kiválasztáshoz. Ha az aktuális oldalnál többet szeretne megjelölni, csúsztassa az ujját a képernyő aljáig, és az oldal átlapoz. Ha egy szót választ, akkor megjelenik a szódefiníció és a menü, amelyben megtekinthetők a teljes meghatározás, a címke és egyebek. További funkciókért kattintson a további funkciók elemre, például megosztás, jegyzetek hozzáadása, egy szó keresése a Wikipédiában, a kijelölt szó azonnali lefordítása vagy hiba bejelentése.

Ha egy mondatot vagy több szót választ ki, akkor egy párbeszédpanel nyílik meg a lehetőségekkel a kihúzáshoz, a jegyzet beszúrásához, a kiemeléshez és egyebekhez. Válassza a további elemet a bővebb funkciókért.

A jegyzetek indexszámok formájában jelennek meg a szövegben. Egy jegyzet megtekintéséhez egyszerűen kattintson a megfelelő számra. Ha más Kindle-felhasználók kiemeltek szövegeket, ezek aláhúzva jelennek meg. Ezt a funkciót ezután ki lehet kapcsolni a nyilvános jegyzetek olvasása és beállítása menüjében. A fent leírt megosztási funkció azonban nem minden országban érhető el.

**Könyvjelzők**: Az Amazon Whispersync technológia automatikusan elmenti a pozícióját a tartalomban, amit éppen olvas. Állandó könyvjelző hozzáadásához nyomja meg a Menü gombot, és válassza a "Könyvjelző hozzáadása" lehetőséget, vagy egyszerűen kattintson az oldal felső sarkára. Az oldal jobb felső sarka ezután hajlítottnak tűnik.

A címkék, jegyzetek és könyvjelzők megtekintéséhez és törléséhez nyomja meg a menügombot, és válassza ki a "jegyzetek és kiemelések" lehetőséget a kívánt könyv olvasása közben. Vagy kattintson ismét a felső sarokba a könyvjelző törléséhez. Az Amazon-on is archiválják őket, így nem fogja elveszíteni őket a kindle.amazon.com oldalon. Megtalálhatja őket a Kindle alapértelmezett oldalán található My Clippings fájlban is.

**X-Ray:** Az X-Ray funkció lehetővé teszi, hogy egyetlen ujjkattintással megvizsgálja az egész könyvet. Például, ha meg akarja tekinteni az összes olyan szöveget, amely konkrét gondolatokat, szereplőket, történelmi alakokat, helyeket vagy témákat említ, amelyek érdeklik. Ez a funkció azonban nem minden könyvnél érhető el.

Könyv olvasása közben kattintson a képernyő tetején a sáv megjelenítéséhez. Ezután a kiegészítő sáv tartalmazza az X-Ray gombot. A gomb inaktív lesz, ha a könyv a funkciót nem támogatja.

### Felhasználói szótár

A megtekintett szavak automatikusan hozzáadódnak a Szókincsépítő szótárhoz. A szavak listájának megtekintéséhez kattintson a főoldalon a Szókincsépítő elemre, vagy válassza ki a menüből vagy egy könyv olvasása közben.

A szavak listájának megtekintéséhez kattintson a szavakra a képernyő jobb felső sarkában. Kattintson egy adott szóra, hogy megtekinthesse annak definícióját és használati példáját. Ha meg szeretné tekinteni szavait egy könyvben, kattintson a könyv kapcsolatra.

Minden alkalommal, amikor a Tanulókártyákra kattint, a szótár kiválaszt egy sor szót az aktuális listáról, és megjeleníti őket Tanulókártyákként. Egyetlen szó definíciójának a megtekintéséhez kattintson a Tanulókártyák bal felső sarkában a "Definíció megtekintése" elemre. Kattintson a főképernyőn a Szókincsépítőre, hogy lássa, hány szót tanul jelenleg és hányat tanult már meg.

A szótár kikapcsolásához tartsa lenyomva a Szókincsépítő elemet a kezdőképernyőn, és válassza a "Szókincsépítő kikapcsolása" lehetőséget. Kikapcsolhatja a Beállítások, az Olvasási beállítások és a Szókincsépítő menüpont megnyitásával is.

Ne feledje, hogy a kiválasztott szavak nem lesznek hozzáadva a szótárhoz, ha ki van kapcsolva. A szótár visszakapcsolásához kattintson a Beállítások, az Olvasási beállítások és a Szókincsépítő elemre.

### **Kindle FreeTime**

A Kindle FreeTime lehetővé teszi, hogy legfeljebb 4 személyre szabott fiókot hozzon létre a gyermekek számára, így teljes mértékben ellenőrizheti, hogy az egyes gyermekek milyen tartalmat érhetnek el. A Kindle FreeTime automatikusan letiltja a hozzáférést a Kindle Áruházhoz, a Goodreads webböngészőhöz és Wikipédiához. A gyerekek csak azokat a könyveket olvashatják, amelyeket Ön hozzáadott a könyvtárukhoz.

### A Kindle FreeTime beállítása

A kezdéshez kattintson a kezdőképernyőn a Kindle FreeTime elemre. A rendszer kéri a szülői felügyelet és a jelszavak beállítását, ha még nincs ilyen. A profil létrehozásához a gyermek számára írja be gyermeke nevét, születési dátumát és nemét.

Kattintson az elem neve melletti jelölőnégyzetre a gyermek Kindle FreeTime könyvtárába való felvételhez, majd kattintson az OK gombra. Könyvek hozzáadásához vagy eltávolításához a listából kattintson a profil ikonjára **L**a gyermeke neve mellett a Kindle FreeTime főképernyőjén és válassza ki a Library elemet.

Állítsa az "Access to Achievements"-t "On"-ra, hogy gyermeke megtekinthesse a kapott eredményeket. A "Daily Reading Goal" segítségével állíthatja be, hány percet kéne olvasnia gyermekének naponta.

Miután befejezte a Kindle FreeTime profil beállításának folyamatát, egyszerűen kattintson a Kindle FreeTime elemre a hozzáférési profilok kezdőképernyőjén. Legfeljebb négy profilt hozhat létre. Ha szeretné később kezelni a profilt, kattintson a profil ikonra **1** a gyermeke neve mellett. Az opciók között szerepel a Progress, Library, Edit, Delete a Subscription (Haladás, Könyvtár, Szerkesztés, Törlés és Előfizetés). Válassza a Törlés lehetőséget a profil végleges törléséhez, beleértve a gyermek olvasási statisztikáit és az elért eredményeket is.

Ha szeretné befejezni a Kindle FreeTime-ot, kattintson a Menü gombra a kezdőképernyő tetején, és válassza az Exit FreeTime lehetőséget. A rendszer kéri a szülői felügyeleti jelszó megadását. A Kindle FreeTime eléréséhez kattintson a Menü gombra a kezdőképernyőn, és válassza a Kindle FreeTime lehetőséget. Az aktiválás megkezdéséhez nyissa meg a Kindle FreeTime alkalmazást, és kattintson a gyermek nevére.

### A Kindle FreeTime használata

A gyermek eredményei előrehaladásának megtekintéséhez kattintson a profil ikonra a neve mellett majd válassza a Progress lehetőséget. A képernyő bal felső sarkában található könyv linkre kattintva minden könyvnél megjelenik az olvasási pozíció százalékos aránya, a teljes idő, az átlagos olvasási idő és a szótárban megtekintett szavak száma.

A bal felső sarokban található "Activity" linkre kattintva megtekintheti az elért eredmények számát. A nyilak segítségével tekintheti meg az elmúlt hét előrehaladását. Az eredményeinek megtekintéséhez kattintson a dátumra.

Az Ön gyermeke látni fogja saját kezdőképernyőjét, beleértve az Ön által kiválasztott könyveket és egy új ikont 🕏 az eszköztár panelen. A Haladás gombra kattintva ugyanazok a könyvek és tevékenységi hivatkozások jelennek meg, amelyeket Ön lát.

### Goodreads a Kindle-n

Csatlakozzon a legnagyobb olvasói csoporthoz a Goodreads a Kindle-n, ahol láthatja, mit olvasnak a barátai, ¿önyvajánlásokat találhat, és követheti, amit olvasott és mit olvasnak mások. A kezdéshez kattintson a Goodreads gombra az eszköztár panelen. A rendszer kérni fogja, hogy jelentkezzen be a Goodreads szolgáltatásba, vagy hozzon létre új fiókot, ha még nem tette meg ezt a Kindle beállításakor.

Amikor meglévő fiókkal jelentkezik be, az adatait szinkronizáljuk a Kindle készülékével, beleértve a barátok listáját is. Új fiók létrehozásakor hozzáadhat ismerősöket a Facebookról, és kiválaszthatja, mely olvasókat fogja követni. Ha Facebook-fiókkal csatlakozik, akkor az összes Facebook-barát, aki szintén szerepel a Goodreads szolgáltatásban, automatikusan hozzáadódik a barátok listájához.

Kövesse nyomon olvasmányait a könyvei hozzáadásával a Goodreads-profiljába. Fiókja létrehozásakor át lesz irányítva az Ön által vásárolt digitális és fizikai Amazon könyvek listájához. Értékelheti az elolvasott könyveket egytől öt csillagig. Az ikonra kattintva IN-hozzáadhatja az olvasott vagy olvasni szándékozott könyveket. Ezek a könyvek nyilvánosan láthatók a Goodreads profilján. A könyvet később bármikor eltávolíthatja, ha rákattint az ikonra IN-és kiválasztja a "Remove from Shelf" lehetőséget.

Goodreads a Kindle-n három kártyát tartalmaz a jobb felső sarokban:

**Frissítések**: Megjeleníti a barátok és olvasók legfrissebb frissítéseit, beleértve a könyvismertetőket és az olvasottakat. Kommentálhat, értékelhet és frissíthet.

My Shelves: Megjeleníti az összes könyvet a könyvtárban. Szűrhet típus szerint (elolvasott, olvasás alatt és olvasni akarom).

Friends: Tekintse meg az összes olvasót a Goodreads hálózatán. Szűrheti a barátait és az olvasókat, akiket követ.

Elérhető még egy profil ikon, amellyel megtekinthető a Goodreads. A Goodreads használatához Wi-Fi-kapcsolattal kell rendelkeznie.

### Az oldalszámok és az előrehaladás megtekintése

A Kindle számos olyan "mutatót" tartalmaz, amelyek segítségével megfigyelhető az olvasás előrehaladása és a könyvben elfoglalt helyzet, ideértve a számokat, a fejezetben hátralévő időt, a teljes könyvben hátralévő időt, a már elolvasott oldalak százalékos arányát és az aktuális oldalszámokat. (Nem minden Kindle könyv tartalmaz oldalszámot).

Mivel a Kindle könyvek olvashatóak különböző eszközökön, különböző kijelzőkkel, ezért a könyveknek meg vannak határozva bizonyos helyei, úgy, mint a nyomtatott könyvek oldalszáma. A helyszámok lehetővé teszik Önnek, hogy bárkit pontosan ugyanarra a helyre vezessen, amit éppen olvas.

Az olvasás előrehaladása funkció egyedi mechanizmust használ, hogy mennyi idő van hátra egy fejezet vagy a teljes könyv elolvasásából, a megelőző olvasási folyamattól függően. Olvasás közben válassza az opciókat a menüből az olvasás előrehaladásának megtekintéséhez. Az opciók tartalmazzák a könyv aktuális helyzetét, a fejezetből hátralévő időt és a teljes könyvből hátralévő időt.

Sok Kindle könyv tartalmaz olyan oldalszámokat is, amelyek megfelelnek a kinyomtatott könyv tényleges oldalainak. Az egyes olvasási folyamatjelzők megjelenítéséhez kattintson a képernyő tetejére az információs és funkciósáv megjelenítéséhez. Az alapoldalon a könyv címe alatt található pontok sora jelzi, hogy mennyi ideig tart a könyv, valamint az üres pontok, amelyek azt mutatják, hogy hol tart az olvasásban.

# 2 - The Last Pitch

Loc 280 of 6258

31 mins left in chapter

**Kindle Page Flip** 

A Kindle Page Flip lehetővé teszi a könyv egy másik oldalának előnézetét anélkül, hogy elhagyná az aktuális oldalt vagy elveszítené pozícióját. Az oldalak gyors görgetéséhez csúsztassa az ujját felfelé a képernyő aljától és megjelenik a Page Flip eszköztár.

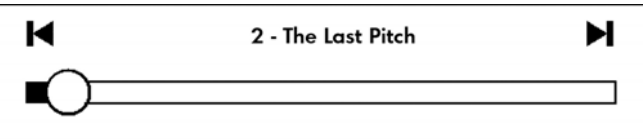

Back to loc 280

Forward to loc 73

Tartsa lenyomva a kört, majd húzza előre vagy hátra, vagy kattintson a folyamatjelző sávra az új oldal előnézetének vagy a könyvbeli helyzet megtekintéséhez. A nyilakkal görgetheti az előnézetet.

Navigációs tippek:

- Ha a fejezeteket akarja áthajtani, kattintson a nyilakra.
- Az eredeti helyre való visszatéréshez kattintson az előnézet ablak X gombjára.
- Ha a kiválasztott helyre szeretne ugrani, kattintson az oldalra.

### GoTo gomb

Könyvekben is böngészhet az olvasási eszköztár GoTo gombjával, amely a képernyő tetején kattintással érhető el. A Contents fül a tartalmat, az elejét, a végét és a fejezeteket jeleníti meg. Az oldal vagy az elhelyezés opcióval léphet a könyv egy adott oldalára vagy elhelyezésére, a megjelenített opciók az olvasott tartalomtól függően változnak. Kattintson a Notes fülre a jegyzetek és kiemelések eléréséhez.

# Miután befejezte az olvasást

A Kindle automatikusan alvó üzemmódba lép, miután nem használta 10 percig. Meghosszabbíthatja az akkumulátor üzemidejét a vezeték nélküli kapcsolat kikapcsolásával, ha nincs rá szüksége. Ha a készülék alvó üzemmódban van, egy kép jelenik meg a képernyőn; ez a statikus képernyővédő nem fogyasztja az akkumulátor energiáját. A Kindle felébresztéséhez nyomja meg a bekapcsológombot.

Ha teljesen ki akarja kapcsolni a Kindle-t, pl. repülős utazás közben, nyomja meg és tartsa lenyomva a kikapcsológombot néhány másodpercig, amíg a képernyő kikapcsol. Ezután engedje fel a gombot. Ha a Kindle ki van kapcsolva, a képernyő üres lesz.

# 4. FEJEZET - A Kindle beállítások személyre szabása

A beállításhoz válassza a "Settings" (beállítások) lehetőséget a főoldal menüjéből. Az elérhető lehetőségek a következők:

Airplane mode: Lehetővé teszi a Wi-Fi be- és kikapcsolását

Registration: Kapcsolja össze Kindle-jét az Amazon fiókjával. Itt regisztrálhatja vagy kijelentheti a Kindle-jét.

Wi-Fi Networks: Az észlelt WiFi hálózatok listája, a jelenleg csatlakoztatottat is beleértve.

**Device Options:** Lehetővé teszi a jelszó beállítását, a szülői zár aktiválását, az idő beállítását, az eszköz nyelvének kiválasztását, a különböző nyelvű billentyűzetek hozzáadását, a szótárak kiválasztását, az eszköz felhasználónévének megváltoztatását, személyes adatok hozzáadását és még sok mást.

- Device Passcode: A hozzáférési jelszó segítségével korlátozhatja a Kindle-hez való hozzáférést. A Kindle bekapcsolásakor a rendszer kéri a jelszó megadását. Ha elfelejtette a jelszavát, próbálja ki a jelszó létrehozásakor megadott segítséget. Ha még mindig nem emlékszik, akkor kapcsolatba kell lépnie a Kindle ügyfélszolgálatával.
- Parental Controls: Lehetővé teszi a kísérleti webböngészőhöz, a Kindle Store és a Cloud szolgáltatáshoz való hozzáférés blokkolását. A szülők ezzel a funkcióval megakadályozhatják a gyermekeket, hogy engedélyük nélkül könyveket vásároljanak, töltsenek le a felhőből, vagy használhassanak internetböngészőt. A fenti szolgáltatásokat ezután jelszóval védjük. Az aktiváláshoz ezután ki kell választani az eszközön egyedi jelszavakat. Ha elfelejtette a jelszavát, vegye fel a kapcsolatot a Kindle szervizközponttal. Az aktív szülői zárat egy ikon jelzi a képernyő tetején, a Wi-Fi jelző mellett. Ez a funkció ugyanakkor megakadályozza a

regisztráció törlését és az eszköz visszaállítását.

- **Device Time**: Lehetővé teszi a Kindle-n megjelenő aktuális idő beállítását. Bármelyik oldal Menü gombjának megnyomásakor az idő megjelenik a tetején.
- Screen Light (csak Kindle Voyage): Éjszakai fény beállítása.
- Nightlight (csak Kindle Voyage): Ez az opció lehetővé teszi, hogy az idő múlásával fokozatosan csökkentse a képernyő fényerejét, miközben a szeme megszokja a sötétben olvas. A funkció használatához be kell kapcsolni az "Auto Brightness" funkciót. Az automatikus fényerő beállításához kattintson az eszköztár képernyő megvilágítás gombjára.
- Device Name: A felső sávban megjelenő név megváltoztatására lehetőség.
- Personal Info: Lehetővé teszi a személyes adatok megadását arra az esetre, ha elveszítené Kindle-jét.
- Send-to-Kindle E-mail: E-mail cím a dokumentumok Kindle-re történő elküldéséhez. Dokumentumát hozzáadjuk az archívum tételeihez is. További információkért keresse fel a <u>www.kindle.com/support</u> webhelyet<u>a</u>

Language and Dictionaries: Lehetővé teszi az eszköz nyelvének kiválasztását, billentyűzetek hozzáadását és szótárak kiválasztását.

- Language: Lehetővé teszi a menü nyelvének megváltoztatását (Angol, Német, ...).
- **Keyboards:** Lehetővé teszi a billentyűzet különböző nyelvi verzióinak hozzáadását. Ha további billentyűzetet ad hozzá, az aktivált billentyűzeten található gömb szimbólum segítségével egyszerűen válthat közöttük.
- Dictionaries: Lehetővé teszi az előre telepített szótárak egyikének kiválasztását.

## **Reading Options:**

- Vocabulary Builder: Lehetővé teszi az egyéni szótár be- vagy kikapcsolását.
- Page Refresh: Lehetővé teszi a képernyő frissítését minden alkalommal, amikor az oldallal lapoz.
- PagePress (csak Kindle Voyage): Lehetővé teszi a vezérlő elemek oldalának forgatását a készülék mindkét oldalán, és kezeli a visszacsatolást és a nyomásérzékenységet.

**Feedback Settings (csak Kindle Voyage)**: Válassza ki a visszajelzési szintet az oldal lapozásakor. Tesztelje a kiválasztott beállítást a vonallal és a ponttal, amely a képernyő mindkét oldalán található. Ha a Kindle-je tokban van, javasoljuk a szint magasra állítását.

- **Pressure Settings (csak Kindle Voyage)**: Válassza ki az oldal lapozásához szükséges nyomás mértékét. Az egyes beállítások teszteléséhez használja a vonalakat és pontokat a képernyő mindkét oldalán. Válassza a Low lehetőséget, ha a lehető legkisebb nyomást használná.
- **Social Networks**: Ez lehetővé teszi, hogy összekapcsolja Kindle-jét a közösségi hálózatokkal (Twitter, Facebook), ahol megoszthatja jegyzeteit barátaival.

Notes & Highlights: Jegyzetek, nyilvános jegyzetek és népszerű részek kezelése.

- Annotations Backup: Lehetővé teszi, hogy automatikusan biztonsági másolatot készítsen a jegyzetekről, a dokumentumok és gyűjtemények utolsó helyéről az Amazon szerverein. Kapcsolja ki ezt az opciót, ha nem akar biztonsági másolatot készíteni és megosztani ezeket a dolgokat.
- **Popular Highlights**: Lehetővé teszi, hogy be- vagy kikapcsolja a barátai szövegeinek a megjelenítését a dokumentumaiban.
- **Public Notes**: Lehetővé teszi a barátok feljegyzéseinek és szövegeinek megjelenítését a kindle.amazon.com oldalon.

# Beállítások a kontextus menüben

Ha a Beállítások oldalon tartózkodik, a Menü gomb további opciókat jelenít meg, amelyek a főoldalon nem érhetők el.

Shop Kindle store: Elviszi a Kindle áruházba

**Update Your Kindle**: Lehetővé teszi a firmware manuális frissítését. Ha nem található megfelelő firmware, ez az elem nem lesz elérhető.

**Restart**: Indítsa újra a Kindle-t. Ne aggódjon az adatok törlése miatt. Ha a Kindle nem reagál, megpróbálhatja a Hard Reset funkciót úgy, hogy 20 másodpercig lenyomva tartja a bekapcsológombot.

**Reset Device**: Visszaállítja a gyári értékeket és újraindul. Mielőtt ezt megtenné, készítsen biztonsági másolatot a dokumentumokról és a folyóiratokról. A Kindle újraindítása után le kell töltenie az Amazon szerverein található archivált elemek tartalmát. Ha újra korlátozni kívánja a Kindle hozzáférését, akkor vissza kell állítania a jelszavát.

Device info: Megjeleníti az eszköz Wi-Fi MAC-címét, sorozatszámát, hálózati kapcsolatát, firmware-verzióját és szabad területét.

Legal: Védjegyek, szabadalmak, ...

Sync and Check for Items: Kattintson az eszköz szinkronizálásához az Ön online tartalmával.

# Személyes dokumentumok átvitele és olvasása:

A Kindle lehetővé teszi, hogy személyes dokumentumait nyomtatás nélkül magával vihesse. Ön és jóváhagyott kapcsolatai e-mailen küldhetnek dokumnetumokat a Kindle-be. A Send-to-Kindle cím megtalálásához kattintson a Menü gombra a főoldalon, és válassza ki a beállításokat (settings). Ezen az oldalon válassza a Device options-t, majd a Kindle testreszabását. Az elküldött személyes dokumentumokról biztonsági másolat készül a Kindle könyvtárban, és készen állnak az átvételre, amikor arra szüksége van. További információt a www.kindle.com/support weboldalon talál.

Dokumentumokat küldhet Microsoft Word (.doc, .docx), .pdf, .html, .txt, .rtf, .jpeg, .gif, .png, .bmp, .prc és .mobi formátumokban. Megjegyzéseket is hozzáadhat, kiemelheti és hozzáadhatja az eszközök között szinkronizált könyvjelzőket és az utolsó olvasott oldallal együtt, amelyet a Wispersync technológiánk segítségével éppen olvas. A jegyzetek, kiemelések, könyvjelzők és az utolsó nyitott oldal szinkronizálása csak a kindle formátumban elérhető személyes dokumentumok esetén lehetséges. Lehetőség van a PDF és a TXT dokumentumok natív formátumban történő olvasására is.

Az Amazon lehetővé teszi, hogy többféle dokumentumot konvertáljon a Kindle által támogatott formátumba.

### Kindle dokumentumok olvasása más eszközökön

Szinkronizálhatja Kindle dokumentumait más támogatott eszközökkel. Az Amazon Whispersync technológiája lehetővé teszi az olvasott dokumentumok pozícióinak tárolását. Például elolvashatja a dokumentumot az iPhone, iPad vagy Android készülék Kindle alkalmazásában, és folytathatja az olvasást a Kindle készülékén. A támogatott eszközökről további információt a <u>www.kindle.com/support</u> webhelyen talál.

### Dokumentumok megosztása közösségi hálókon keresztül

Megoszthatja jegyzeteit és kiemelt szövegrészeit barátaival, olyan közösségi hálók segítségével, mint a Twitter vagy a Facebook. A Kindle és egy közösségi háló fiók összekapcsolását a főoldalon teheti meg a Menü gomb, majd a Beállítások (Settings) megnyomásával. A beállításokban válassza az "reading options", majd a Közösségi hálók (Social Networks) lehetőséget. (Ez funkció nem biztos, hogy elérhető minden országban.)

# A Kindle használata a számítógéppel

A Kindle készüléket USB-n keresztül csatlakoztathatja számítógépéhez, és WiFi-kapcsolat nélkül tölthet le tartalmat.

Az első kapcsolat után a Kindle Mass Storage Device-ként fog megjelenni, és meghajtóbetű lesz hozzá rendelve. Ez tartalmazza a "dokumentumok" könyvtárat, ahova megkezdheti a dokumentumok letöltését / áthelyezését / törlését. A támogatott dokumentumtípusok kiszámításához látogasson el a <u>www.kindle.com/support</u> webhelyre. Ha USB-re van csatlakoztatva a Kindle, nem lehet vele dolgozni (USB módban van). A Kindle töltés közbeni használatához biztonságosan válassza le az eszközt a rendszerről, de a kábelt hagyja csatlakoztatva.

# Kísérleti webböngésző használata

A Kindle beágyazott kísérleti webböngészővel rendelkezik, amely lehetővé teszi az interneten való böngészést és a legtöbb Amazon webhely böngészését. A böngésző támogatja a JavaScript-et, az SSL-t és a cookie-kat. Azonban nem támogatja a média bővítményeket. A hozzáféréshez működő Wi-Fi-kapcsolattal kell rendelkeznie.

A böngésző elindításához kattintson a főképernyőn a Menü gombra, és válassza ki a kísérleti böngészőt. Az első

alkalommal történő hozzáféréskor megtalálja a legnézettebb webhelyek alapértelmezett könyvjelzőinek listáját. Ezeket a könyvjelzőket később elérheti a böngésző menü Könyvjelzők oldalán.

Internetcím megadásához kattintson a keresőmezőbe, és a billentyűzet segítségével írja be a címet.

### Tippek:

- Egy oldal vagy kép nagyításához érintse meg két ujjal az oldal közepét, majd húzza szét az ujjait. Kicsinyítéshez fordítva járjon el.
- Egy hivatkozás (link) megnyitásához kattintson rá.
- Az oldal mozgatásához csúsztassa az ujját a képernyőn a kívánt irányba.
- Az előző oldalra való visszatéréshez használja a bal felső sarokban lévő visszatérés gombokat.
- A szövegmezőkbe történő tartalom beírásához kattintson bele a billentyűzet megjelenítéséhez.
- A menü előzményei segítségével visszatérhet az előzőleg megtekintett oldalakra.

**Böngésző menü:** A menü (menü gomb) különféle funkciókat tartalmaz, amelyeket böngészés közben használhat. Az oldalak gyorsabban betöltődnek, ha kikapcsolja a JavaScriptet. Cikk olvasása közben kiválaszthatja a Cikk (Article) módot, amely kezeli a szöveget és eltávolítja a környező képeket.

Könyvjelzők: használja a menü megfelelő funkcióit könyvjelzők hozzáadásához vagy eltávolításához.

**Letöltés:** Egyes webhelyeken lehetnek olyan könyvek vagy dokumentumok, amelyeket el akar olvasni a Kindle-on. A kiválasztás után a rendszer kéri a letöltés megerősítését. Letölthető támogatott fájltípusok Kindle tartalommal (.AZW, .AZW1, .AZW2 és .AZW3) és a nem védett Mobipocket könyvek (.MOBI, .PRC) és TXT.

# További segítség elérése

Az ügyfélszolgálat webhelye: <u>www.kindle.com/support</u> hasznos információkat tartalmaz, beleértve a GYIK-et és oktatóvideókat.

Figyelem: Az információk nem érhetőek el magyar nyelven.

# A. FÜGGELÉK – Információk a készülékről

# Biztonság és megfelelés

A terméket az utasításoknak és a biztonsági irányelveknek megfelelően használja.

Az alábbi óvintézkedések figyelmen kívül hagyása a készülék használata során TŰZT, áramütést, sérüléseket vagy kárt okozhat.

# A Kindle karbantartása és működtetése

Ne használja a Kindle-t vagy a tartozékokat esőben, mosdókagylók vagy egyéb folyadékkal teli tárgyak közelében. Ügyeljen arra, hogy ne kerüljön élelmiszer vagy folyadék a készülék belsejébe. Ha a készülék nedves lesz, húzza ki az összes kábelt, kapcsolja ki a Wi-Fi-t, és hagyja, hogy a készülék alvó üzemmódba lépjen. A felébresztés előtt várja meg, amíg a készülék teljesen megszárad. Ne próbálja megszárítani a Kindle-t olyan hő eszközökkel, mint pl. mikrohullámú sütő vagy hajszárító. Tisztítsa meg a kijelzőt puha ruhával; ne használjon oldószert vagy vegyszeres tisztítószert. Szállítás közben kerülje a mechanikai ütődést és karcolást.

Ne tegye ki a Kindle-t szélsőséges melegnek vagy hidegnek. Például ne hagyja a készüléket trópusi hőmérsékleten vagy fagyban az autó csomagtartójában.

# A készülék javítása

Ha a készülék javításra szorul, vegye fel a kapcsolatot az Amazon Ügyfélközponttal. Az elérhetőség a www.kindle.com/support oldalon található. A jogosulatlan szerviz érvénytelenítheti a garanciát.

# Az akkumulátor használata

A készülékben található újratölthető akkumulátort csak hivatalos szervizközpont cserélheti ki. Az akkumulátorral kapcsolatos további információkért látogasson el a www.kindle.com/support webhelyre. Az akkumulátort csak 0 ° C és 35 ° C közötti hőmérsékleten töltse. A Kindle nem rendelkezik hálózati adapterrel. Töltse készülékét a mellékelt USB-kábellel vagy más, a Kindle kompatibilis USB kábellel, USB töltővel vagy a céljának megfelelő USB-

Copyright 2014 Acomp s.r.o.

porttal: USB-IF Battery Charging Spec, Rev 1.2..

# Wi-Fi biztonság és kompatibilitás

Azokon a helyeken, ahol a Wi-Fi használata tilos, vagy interferenciát okozhat, kapcsolja ki a Wi-Fi hálózatot. Néhány konkrét helyzetet az alábbiakban ismertetünk. Általában a Wi-Fi-t használhatja olyan helyeken, ahol a mobiltelefonok használhatók.

# Kapcsolja ki a Wi-Fi-t repülés közben

A repülési rendszerekkel történő esetleges interferencia elkerülése érdekében kérje a személyzet tagjának hozzájárulását a Wi-Fi hálózat használatához repülés közben. OrspMoca

# Kindle készülékének használata más elektronikus eszközök közelében

A Kindle rádiófrekvenciás (RF) energiát generál, használ és sugározhat, és ha nem az utasításoknak megfelelően használják, káros interferenciát okozhat a rádiókommunikációban és az elektronikus berendezésekben. A külső rádiójelek befolyásolhatják a nem megfelelően telepített vagy nem megfelelően árnyékolt elektronikus operációs rendszereket, szórakoztató berendezéseket és orvosi eszközöket. A legtöbb modern elektronikus eszközt már árnyékolják az interferenciáktól, de ha kétségei vannak, lépjen kapcsolatba a gyártóval. Személyes orvosi eszközök (például pacemakerek és hallókészülékek) esetén konzultáljon orvosával ezen eszközök interferenciájáról.

# Az interferencia minimalizálásának módjai

Ha a Kindle-je zavarja a rádió vagy televízió vételét (amelyet a Kindle ki- és bekapcsolásával könnyen ellenőrizhet), akkor az interferenciát a következő módszerekkel minimalizálhatja: növelje a Kindle és a zavaró eszköz közötti távolságot, csatlakoztassa az eszközt eltérő elektromos áramkörre, vagy forduljon szakemberhez.

## Kövesse a jelzéseket

Egyes helyeken az RF jel használata veszélyes lehet, például orvosi létesítményekben, építkezéseken és máshol. Ha bizonytalan, keressen olyan figyelmeztető táblákat, amelyeken olyan szimbólumok találhatóak, mint pl. áthúzott rádió vagy mobiltelefon.

# További információ a Kindle felhasználók számára

További információért keresse fel az alábbi címet: <u>http://www.kindle.com/support</u>. **Figyelem**: Az információ nem érhető el magyar nyelven.

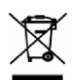

# Hasznosítsa újra a Kindle-t.

Néhány országban vannak előírások az elektronikus eszközök ártalmatlanítására és újrahasznosítására. Ügyeljen arra, hogy a Kindle készülékét az elektronikus hulladékok és berendezések ártalmatlanítására vonatkozó helyi előírásoknak és normáknak megfelelően ártalmatlanítja. További információ: www.kindle.com/support.

# Termékleírás (Kindle Paperwhite)

Modell - Kindle Paperwhite Kijelző - 6 "E-Ink diagonálisan XGA display, felbontás 758x1024, 212 dpi, 16 szürke árnyalat. Méret - 169 mm x 117 mm x 9.16 mm Súly- 213 / (3G) -221 g Tárhely - 4GB belső memória, ebből 3GB érhető el a felhasználó számára. Áramforrás - Hálózati adapter (külön megvásárolható) és tölthető Li-Pol akkumulátor. Kapcsolat - USB 2.0 (micro-B csatlakozó). 802.11b / g / n vezeték nélküli hálózat. Üzemi hőmérséklet tartomány - 0 ° C-tól 35 ° C-ig. Tárolási hőmérséklet tartomány - -10 ° C-tól - 45 ° C-ig. Wi-Fi - 802.11b / g / n

# Termékleírás (Kindle 6 Touch)

Modell - Kindle with Touch Kijelző - 6 "E-Ink display, felbontás 600 x 800, 16 szürke árnyalat. Méret - 169 mm x 119 mm x 10.15 mm Súly - 195 g Tárhely - 4GB belső memória, ebből 3GB érhető el a felhasználó számára. Áramforrás - Hálózati adapter (külön megvásárolható) és tölthető Li-Pol akkumulátor. Kapcsolat - USB 2.0 (micro-B csatlakozó). 802.11b / g / n vezeték nélküli hálózat. Üzemi hőmérséklet tartomány - 0 ° C to 35 ° C. Tárolási hőmérséklet tartomány - -10 ° C to 45 ° C. Wi-Fi - 802.11b / g / n

# Termékleírás (Kindle Voyage)

Modell - Kindle Voyage Kijelző - 6 "E-Ink display, felbontás 1448 x 1072, 16 szürke árnyalat. Méret - 162 mm x 116 mm x 7.6 mm Súly - 190 g Tárhely - 4GB belső memória, ebből 3GB érhető el a felhasználó számára. Áramforrás - Hálózati adapter (külön megvásárolható) és tölthető Li-Pol akkumulátor. Kapcsolat - USB 2.0 (micro-B csatlakozó). 802.11b / g / n vezeték nélküli hálózat. Üzemi hőmérséklet tartomány - 0 ° C-tól 35 ° C-ig. Tárolási hőmérséklet tartomány - -10 ° C-tól 45 ° C-ig. Wi-Fi - 802.11b / g / n